## To Add an Advisor in Campus Connection

Select the Student Records tile.

Click on *Records and Enrollment*.

Click on *Student Advisor*.

Enter the student ID in the *Empl ID* box and click *Search*.

| Student Advisor                          |                               |                                             | ( 1. )                |
|------------------------------------------|-------------------------------|---------------------------------------------|-----------------------|
| Student Name                             | Student ID                    | *                                           |                       |
|                                          |                               | Find   View All                             | First 🕚 1 of 1 🕑 ast  |
| *Academic Institution MISU1              | Minot State University        | /                                           | + -                   |
| *Effective Date 07/16/2019               |                               |                                             |                       |
|                                          |                               | Find   View All                             | First 🕚 1 of 1 🕑 Last |
| *Advisor Role Advisor                    | $\sim$                        | *Advisor Number 1                           | + -                   |
| *Academic Career UGRD                    | Undergraduate                 |                                             |                       |
| *Academic Program UGGST                  | General Studies               | *                                           |                       |
| Academic Plan BGS-GENSTD                 | BGS-General Studie            | s                                           | (2.)                  |
| Academic Advisor                         | Martin, Heather Leah          |                                             |                       |
| Advisor Percentage                       |                               |                                             |                       |
| 4.<br>Committee<br>Mb 3. om<br>Mb ove Gi | mittee 🗌 Mu<br>raduation 🔤 Gr | ist Approve Enrollment<br>aduation Approved |                       |
| Return to Search                         | 🖉 Updat                       | e/Display 🗾 月 Include Histor                | ry Dorrect History    |

Please reference the above graphic for the following steps:

- 1. Click the 🛨 to change the Effective Date to today's date.
- 2. If two or more advisors are needed (i.e. Honors, POWER, dual majors, minors, etc.), click the 🔳 **OR**

If only one advisor is needed, stay on this page.

- 3. Click the  $\bigcirc$  to select the academic career (UGRD), new program, plan and advisor.
- 4. Click *Save*.

\*The *Advisor Number* must show as number 1 if there is only 1 advisor.

| On occasion the following erro | r may appear after | attempting to save: |
|--------------------------------|--------------------|---------------------|
|--------------------------------|--------------------|---------------------|

| An Academic Adv    | sor or an Advising Committee must be specified. (14600,194)                                 |                |
|--------------------|---------------------------------------------------------------------------------------------|----------------|
| Either an Academ   | ic Advisor or an Advising Committee must be selected for each Advising Role before a record | I can be saved |
| Select a valid Aca | demic Advisor or Advising Committee then save the record.                                   |                |

There may be a blank row, so select *View All* to see if any fields are blank.

Complete missing information or if the entire section is not necessary, click  $\square$  to delete the entire row. Click *Save*.